**Optimization Advisor** 

## **Best Practices**

 Issue
 01

 Date
 2023-03-03

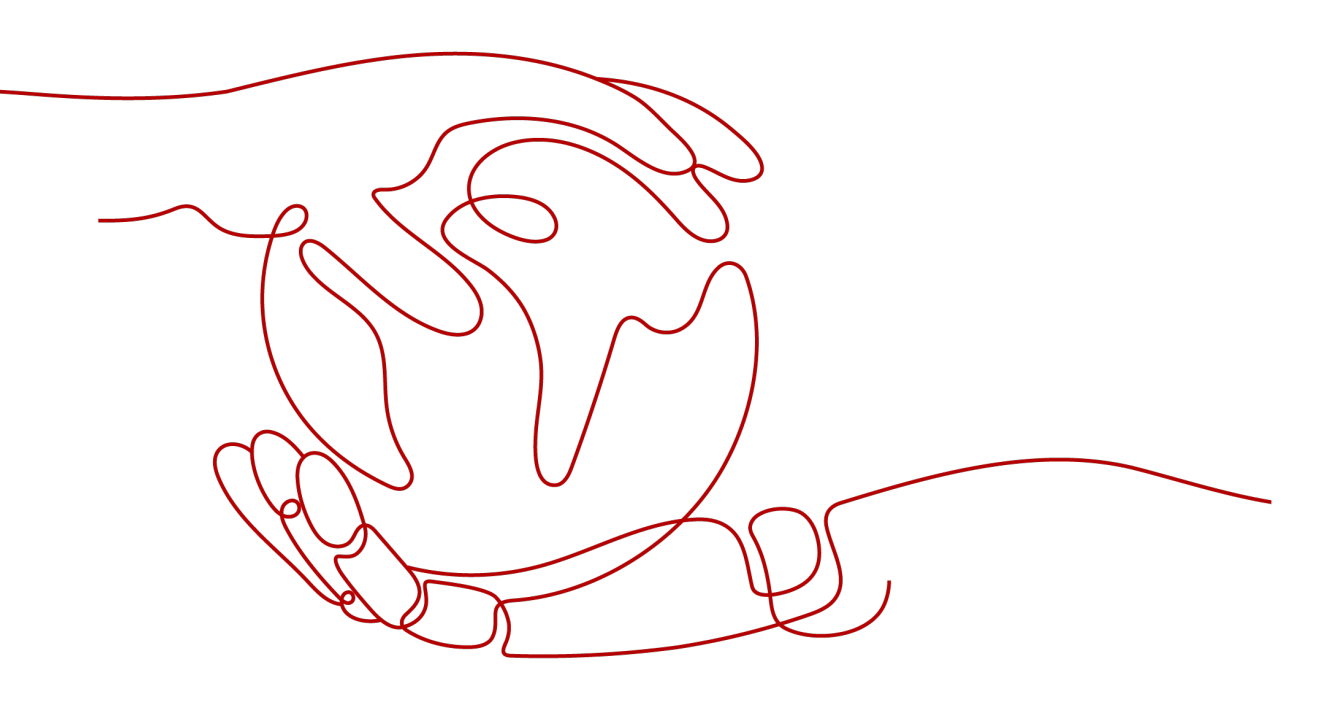

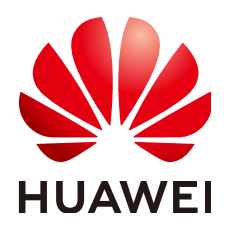

HUAWEI TECHNOLOGIES CO., LTD.

### Copyright © Huawei Technologies Co., Ltd. 2023. All rights reserved.

No part of this document may be reproduced or transmitted in any form or by any means without prior written consent of Huawei Technologies Co., Ltd.

### **Trademarks and Permissions**

NUAWEI and other Huawei trademarks are trademarks of Huawei Technologies Co., Ltd. All other trademarks and trade names mentioned in this document are the property of their respective holders.

### Notice

The purchased products, services and features are stipulated by the contract made between Huawei and the customer. All or part of the products, services and features described in this document may not be within the purchase scope or the usage scope. Unless otherwise specified in the contract, all statements, information, and recommendations in this document are provided "AS IS" without warranties, guarantees or representations of any kind, either express or implied.

The information in this document is subject to change without notice. Every effort has been made in the preparation of this document to ensure accuracy of the contents, but all statements, information, and recommendations in this document do not constitute a warranty of any kind, express or implied.

### Huawei Technologies Co., Ltd.

- Address: Huawei Industrial Base Bantian, Longgang Shenzhen 518129 People's Republic of China Website: https://www.huawei.com
- Email: <u>support@huawei.com</u>

## **Contents**

1 Checking the Billing Mode......1

# Checking the Billing Mode

### Scenarios

You can change the billing mode of an instance from pay-per-use to yearly/ monthly for some resources. If you use the service for a long time, you can change the billing mode of an instance from pay-per-use to yearly/monthly for lower costs.

### Procedure

- **Step 1** Log in to the OA console.
- **Step 2** On the **Overview** page, click **Check**. When the check progress reaches 100%, the check is complete.

#### Figure 1-1 Clicking Check

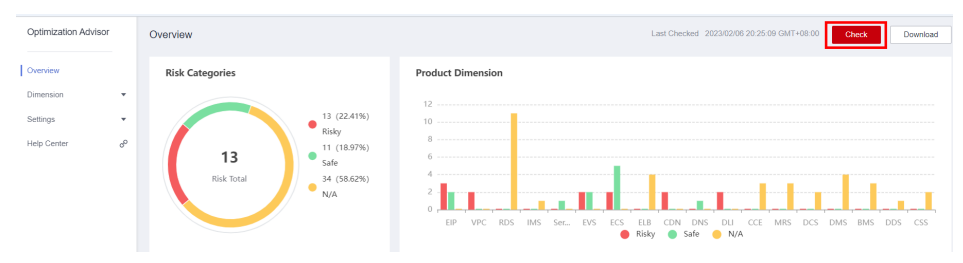

### Figure 1-2 Check progress

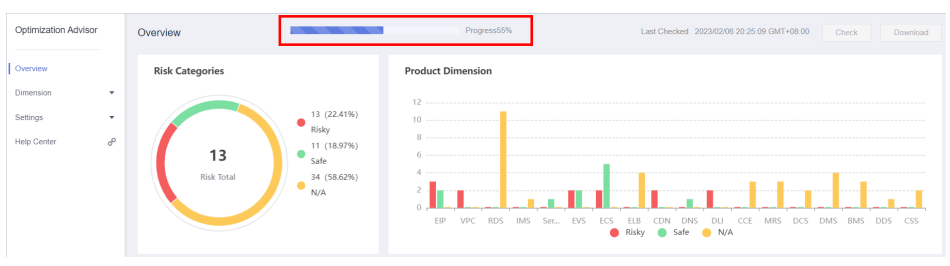

**Step 3** Choose **Dimension** > **Cost** in the navigation pane. Click **Risky**, view the cost check result under the billing mode of some resources.

| 5                     | <b>J</b>                                |        |                                                |              |
|-----------------------|-----------------------------------------|--------|------------------------------------------------|--------------|
| Optimization Advisor  | Cost                                    |        |                                                |              |
| Overview<br>Dimension | Risky                                   | 2 Safe | 3 <b>Q</b> N/A                                 | 4            |
| Performance           |                                         |        |                                                |              |
| Security              | ✓ 0 ################################### |        | Last Checked 2023/02/06 20:25:05 GMT+08:00 Ch  | eck Download |
| Reliability           |                                         |        | Last Charked, 2022/02/08 20:25:09 GMT+09:00 Ch | ack Download |
| Cost                  |                                         |        |                                                |              |
| Service Restriction   |                                         |        |                                                |              |
| Settings              | •                                       |        |                                                |              |
| Help Center           | ø                                       |        |                                                |              |
|                       |                                         |        |                                                |              |
|                       |                                         |        |                                                |              |

Figure 1-3 Figure 3 Cost check result

----End

### **Optimization Suggestions**

You are advised to change the billing mode of pay-per-use for instances that have been billed for more than one month to yearly/monthly to save costs.